# **BAB III**

# PERANCANGAN ALAT DAN SISTEM

# 3.1 Metode Penelitian

Pada bab ini akan dibahas mengenai proses pembangunan jaringan MPLS dan congestion control dengan layanan VoIP. Metode yang akan digunakan dalam penelitian ini menggunakan metode yang dikembangkan oleh Cisco System.Inc yaitu PPDIOO (Prepare, Plan, Design, Implement, Operate and Optimize) yang juga dikenal dengan network lifecycle. Implementasi dari lifecycle ini memungkinkan jaringan dikelola dengan cara yang paling memenuhi semua tujuan dari penelitian ini. Desain akan lebih lengkap, operasi akan lebih mudah dikelola, dan pemecahan masalah tidak akan rumit (Wilkins, 2011).

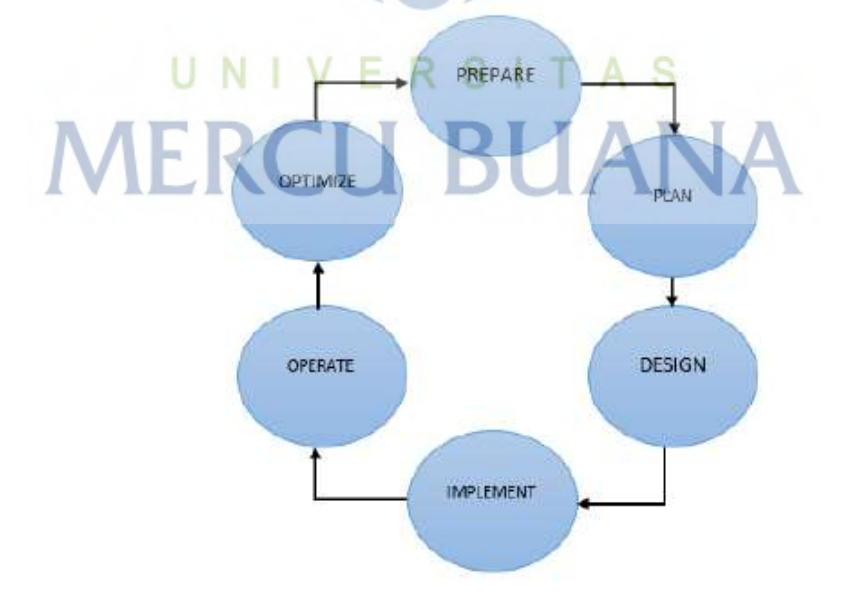

Gambar 3.1 Metode PPDIOO

#### 3.2 Prepare

Tahapan awal dalam proses penelitian ini adala *prepare*. Pada proses ini menyusun rencana kerja dari penelitian yang akan dilakukan agar dapat terorganir dengan sangat baik. Pada proses ini juga rencana terhadap kebutuhan penelitian ini, baik dari sisi *hardware* ataupun *software* serta analisa dari topologi jaringan yang akan dibangun.

# 3.2.1 Hardware

Dalam penelitian ini *hardware* yang akan digunakan adalah sebagai berikut:

- Router: Router berfungsi sebagai penghubung antara dua atau lebih jaringan yang berada pada jaringan yang berbeda supaya bisa berhubungan, pada penelitian ini digunakan empat unit router merk NOKIA tipe 7210 SAS-M yang dapat mengaplikasikan konfigurasi jaringan MPLS sesuai dengan standar RFC-3031
- SFP (*small form-factor pluggable*): SFP berfungsi sebagai media *interface* di *router* untuk digunakan sebagai *interface* ke arah *network* maupun ke arah akses.
- 3) PC Laptop: Laptop pada penelitian ini digunakan sebagai node server dan client dalam jaringan MPLS yang menjalankan layanan VoIP, laptop juga berfungsi untuk menjalankan software untuk menguji kualitas layanan.
- 4) Kabel *Patchcord*: *Patchcord* pada penelitian ini digunakan sebagai media penghubung *interface network* antar *router*.
- 5) Kabel UTP (*Unshielded twisted-pair*): Pada penelitian ini kabel UTP digunakan sebaga media penghubung *interface* akses dari *router* menuju laptop.

#### 3.2.2 Software

Dalam penelitian ini *software* yang akan digunakan adalah sebagai berikut:

- Sistem Operasi Router: Router nokia memakai sistem operasi Timetra Operating-System (TiMOS), pada penelitian ini digunakan versi TiMOS-B-7.0.R5
- Sistem operasi PC Laptop: Laptop yang digunakan dalam penelitian ini menggunakan sistem operasi *windows* 10.
- 3) *Iperf* V2: Berfungsi untuk melakukan *inject* trafik *end to end* antar laptop pada jaringan MPLS.
- Wireshark V3.0.3: Berfungsi melakukan pengamatan pengukuran nilai parameter QoS
- 5) 3CX V12: Berfungsi sebagai *server* dan *client* untuk layanan VoIP.

# 3.3 Plan

Pada tahap ini perencanaaan jaringan dari *hardware* dan *software* skenario jaringan yang akan dilakukan pada penelitian ini. Berikut *flowchart* yang akan menjelaskan tahapan perencanaan pada penelitian ini:

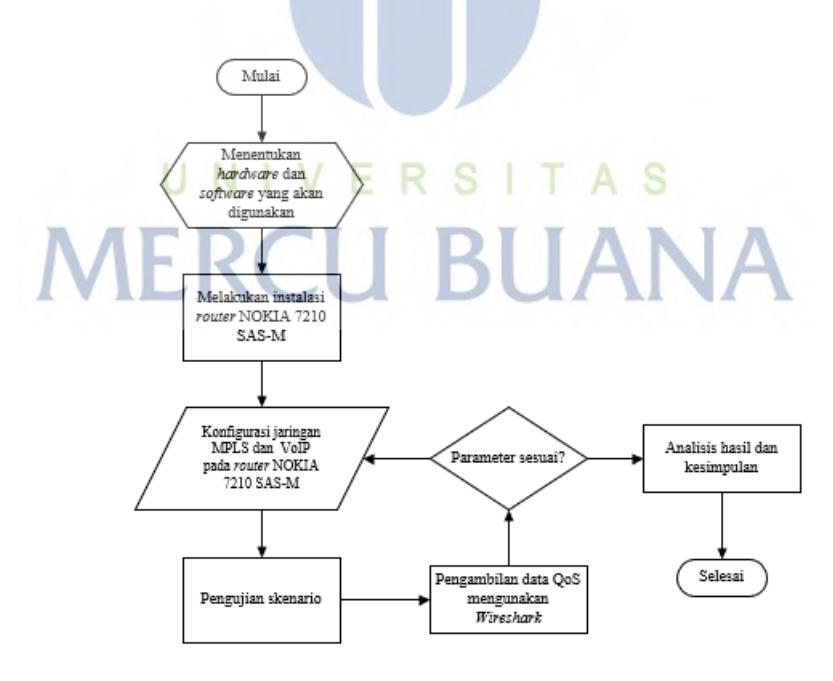

Gambar 3.2 Flowchart Perancangan Penelitian

Pada gambar 3.2 menunjukan diagram alur dari perencanaan penelitian ini. Dimulai dengan menentukan *hardware* dan *software* yang akan digunakan serta untuk menunjang penelitian ini, kemudian dengan melakukan instalasi perangkat keras yang akan digunakan yaitu *router* nokia, selanjutnya melakukan konfigurasi arsitektur jaringan MPLS dan layanan VoIP yang akan diuji. Selanjutnya dilakukan pengujian skenario *congestion control* dengan menggunakan QoS *policy*, dan pengambilan data yang dilakukan dengan menggunakan perangkat lunak *wireshark*. Setelah pengambilan data dan skenario selesai dilakukan dilakukan analisis hasil serta menarik kesimpulan.

#### 3.4 Design

Pada tahap ini, tahapan membuat topologi jaringan yang akan dilakukan pada penelitian ini. Topologi jaringan MPLS yang digunakan menggunakan topologi *linier*, yang mana menggunakan tiga *router nokia*. yang mana hanya *router* yang berposisi di tengah atau *router* 2 yang memiliki dua *interface network*. Gambar 3.3 menunjukkan *design* topologi yang dibangun pada penelitian ini :

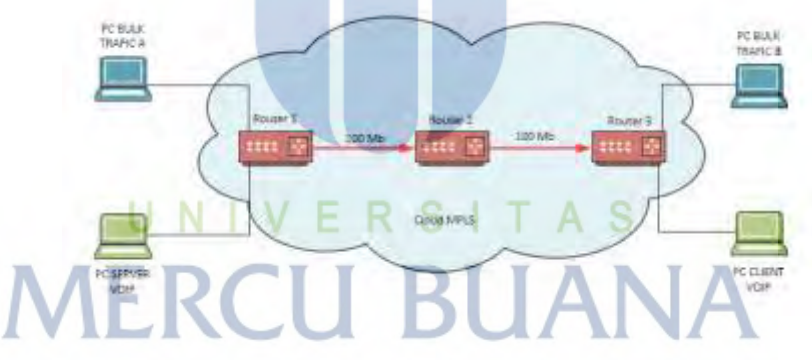

Gambar 3.3 Topologi Jaringan

Ketiga *router* memiliki IP *system* masing-masing *router*. IP *system* pada *router* bisa disebut juga dengan IP *loopback*, dengan *subnet mask* 32. Tabel 3.1 menunjukkan pengalamatan IP *system* masing-masing *router*.

| Perangkat | IP system     |
|-----------|---------------|
| R1        | 10.10.10.4/32 |
| R2        | 10.10.10.2/32 |
| R3        | 10.10.10.3/32 |

Tabel 3.1 Pengalamatan IP System Pada Router

Masing-masing *router* memiliki *interface network* yang dihubungkan menggunakan kabel *patchcord* dengan tipe konektor LC, semua *interface* menggunakan protokol OSPFv2, MPLS, RSVP dan LDP. Pengalamatan *interface* ditunjukkan pada table 3.2

| Perangkat | Port  | Tipe    | IP Address      | Nama<br>Interface | Protokol                   |
|-----------|-------|---------|-----------------|-------------------|----------------------------|
| R1        | 1/1/1 | Network | 192.168.1.10/31 | to-r2             | OSPFv2, MPLS,<br>RSVP, LDP |
| R2        | 1/1/3 | Network | 192.168.1.11/31 | to-r1             | OSPFv2, MPLS,<br>RSVP, LDP |
| R2        | 1/1/1 | Network | 192.168.1.30/31 | to-r3             | OSPFv2, MPLS,<br>RSVP, LDP |
| R3        | 1/1/1 | Network | 192.168.1.31/31 | to-r2             | OSPFv2, MPLS,<br>RSVP, LDP |

Tabel 3.2 Pengalamatan Router Masing-masing Interface

Untuk melakukan penelitian ini,, dibutuhkan empat unit laptop PC dengan system operasi *windows* 10. Dua unit PC mempunyai koneksi ke *router* R1 dan dua unit PC lainnya mempunyai koneksi ke *router* R3 dengan koneksi antar *router* dan laptop PC menggunakan kabel UTP tipe CAT-6.

#### 3.5 Implement

Pada tahap ini dilakukan apa yang sudah di rencanakan pada tahap *design*. Mulai dari mempersiapkan arsitektur jaringan yang digunakan, melakukan instalasi *software* pada unit laptop PC salah satunya yang digunakan untuk layanan VoIP menggunakan *software 3CX*, untuk *inject* trafik menggunakan aplikasi *iperf, serta* menganalisa hasil menggunakan aplikasi *wireshark* dan juga konfigurasi tiga unit *router* nokia sebagai *backbone* MPLS dan konfigurasi QoS *policies* pada *router* nokia.

# 3.5.1 Konfigurasi MPLS Pada Router Nokia

Berikut ini adalah konfigurasi jaringan MPLS dengan tiga *router* nokia. Sesuai dengan tabel 3.2 setiap *router* memiliki konfigurasi kepada masingmasing *router* lainnya. Gambar 3.4 merupakan konfigurasi pada *router* R1 dimana hanya punya satu *interface network* ke arah *router* R2 dengan kapasitas 100 Mb.

| Interface Table (Router:                  | Base) |             |         |                        |
|-------------------------------------------|-------|-------------|---------|------------------------|
| Interface-Name<br>IP-Address              | Adm   | opr (v4/v6) | Mode    | Port/Sapid<br>Pfxstate |
| system                                    | üp    | up/Down     | Network | system                 |
| 10.10.10.4/32<br>to-r2<br>192.168.1.10/31 | up    | up/bown     | Network | 1/1/1<br>n/a           |
| Interfaces : 2                            |       |             |         |                        |

Gambar 3.4 Konfigurasi Router R1

Untuk *router* R2 memiliki konfigurasi seperti pada gambar 3.5 dimana mempunyai dua *interface network* ke arah *router* R1 dan R3 dengan masingmasing mempunyai kapasitas 100 Mb.

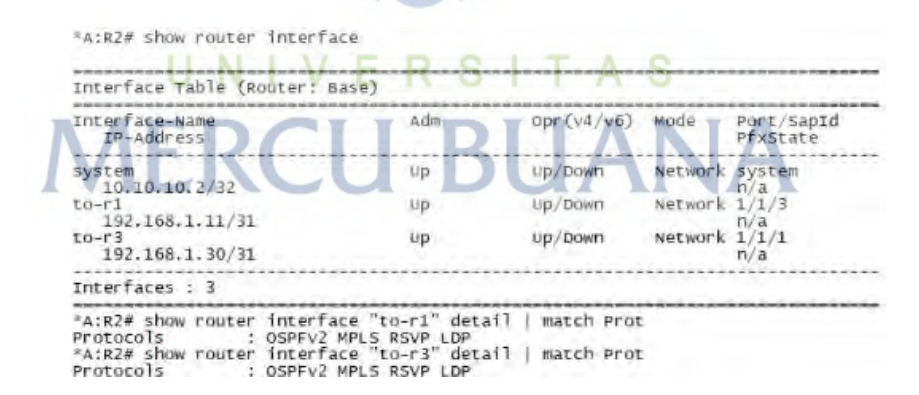

Gambar 3.5 Konfigurasi Router R2

Untuk *router* R3 sama seperti *router* R1 yang hanya memiliki satu *interface* network ke arah *router* R2 dan memiliki kapasitas 100 Mb. Gambar 3.6 menunjukkan konfigurasi pada *router* R3. "A:R3# show router interface

| Interface-Name<br>IP-Address | Adm | Opr (v4/v6) | Mode    | Port/Sapid<br>Pfxstate |
|------------------------------|-----|-------------|---------|------------------------|
|                              |     |             |         | **********             |
| system<br>10.10.10.3/32      | up  | Up/Down     | Network | system<br>n/a          |
| to-r2<br>192.168.1.31/31     | up  | up/Down     | Network | 1/1/1<br>n/a           |
| Interfaces : 2               |     |             | ******* | *********              |

Gambar 3.6 Konfigurasi Router R3

#### 3.5.2 Konfigurasi Service Pada Router Nokia

Konfigurasi *service* di lakukan dua sisi pada sisi *router* R1 dan R3 seperti topologi pada gambar 3.2. Pada masing-masing *router* R1 dan R3 memiliki dua *service* dengan tipe VPLS (*Virtual Private Lan Service*). Satu *service* berfungsi sebagai *inject* trafik dan yang satunya sebagai *service* VoIP. Pada gambar 3.7 dan 3.8 merupakan konfigurasi service pada *router* R1 dengan *service id* 1000 dan 1001. Masing-masing *service* menggunakan *port* akses 1/1/3 dan 1/1/5 serta IP 10.10.10.3.

| Service Basic Infor                                                     | mation                                                              | 0000                       |        |          |     |     |
|-------------------------------------------------------------------------|---------------------------------------------------------------------|----------------------------|--------|----------|-----|-----|
| Service Id<br>service Type<br>Name<br>Description<br>Customer Id        | 1000<br>VPLS<br>(Not Specified)<br>SERVICE VOIP<br>1                | Vpn Id                     | S      |          |     |     |
| Last Status Change:<br>Last Mgmt Change :<br>Admin State :<br>MTU Check | 03/26/2003 23:09:55<br>03/26/2003 23:11:57<br>Up<br>1514<br>Enabled | Oper State<br>Def. Mesh VC | Id : 1 | p<br>000 |     |     |
| SAP Count<br>Snd Flush on Fail :<br>SAP Type:                           | 1<br>Disabled<br>Any                                                | SDP Bind Coun              | r : 1  |          |     |     |
| Propagate MacFlush:<br>Allow IP Intf Bind:                              | Disabled<br>Disabled                                                | Per Svc Hashi              | ng ‡ p | isabled  |     |     |
| Service Access & De                                                     | stination Points                                                    | **********                 |        | ******   |     |     |
| Identifier                                                              |                                                                     | туре                       | AdmMTU | OprMTU   | Adm | opr |
| sap:1/1/3                                                               |                                                                     | nul1                       | 1514   | 1514     | Up  | Up  |

Gambar 3.7 Konfigurasi Service VoIP Router R1

"A:R1# show service id 1001 base

Service Basic Information Service Id t 1001 Vpn Id : 0 service Type VPL5 (Not Specified) SERVICE BULK Name Description : Customer Id : 1 Last Status Change: 03/26/2003 23:30:59 Last Mgmt Change : 03/26/2003 23:30:59 Admin State : Up MTU : 1514 Oper State Def. Mesh VC Id : Up : 1001 MTU Check Enabled SAP Count : 1 Snd Flush on Fail : Disabled SAP Type: : Any Propagate MacFlush: Disabled Allow IP Intf Bind: Disabled SDP Bind Count : 1 Per Svc Hashing : Disabled Service Access & Destination Points Identifier AdmMTU OprMTU Adm Opr Type sap:1/1/5
sdp:13:1001 5(10.10.10.3) nu11 1514 1514 Up Down 0 9190 spok Up Up

Gambar 3.8 Konfigurasi Service BULK Trafik Router R1

Sementara konfigurasi *service* pada *router* R3 ditunjukkan pada gambar 3.9 dan 3.10 yang mana dengan *service id* 1000 dan 1001. Masingmasing *service* menggunakan *port* akses 1/1/3 dan 1/1/5 serta IP 10.10.10.4.

| Vpn Id                       | : c<br>S                                                                                                    |                                                                                                    |                                                                                                    |                                                                                                    |
|------------------------------|----------------------------------------------------------------------------------------------------|----------------------------------------------------------------------------------------------------|----------------------------------------------------------------------------------------------------|----------------------------------------------------------------------------------------------------|
| Oper State<br>Def. Mesh VC 1 | rd 1                                                                                                    | p<br>000                                                                                                    |                                                                                                    |                                                                                                    |
| SDP Bind Count               | : :1                                                                                                    |                                                                                                    |                                                                                                    |                                                                                                    |
| Per SVC Hashir               | ng : D                                                                                                    | risabled                                                                                                    |                                                                                                    |                                                                                                    |
|                              |                                                                                                    |                                                                                                    |                                                                                                    |                                                                                                    |
| туре                         | AdmMTU                                                                                                    | оргмти                                                                                                    | Adm                                                                                                    | opr                                                                                                    |
| nu11<br>Spok                 | 1514<br>0                                                                                                   | 1514<br>9190                                                                                                    | up                                                                                                    | Up<br>Up                                                                                                    |
|                              | Vpn Id<br>I T A<br>Oper State<br>Def. Wesh VC 1<br>SDP Bind Count<br>Per SVC Hashin<br>Type<br>null<br>Spok | Vpn Id : 0<br>I T A S<br>Oper state<br>Def. Mesh VC Id : 1<br>SDP Bind Count : 1<br>Per SVC Hashing : D<br>Type AdmMTU<br>null 1514<br>Spok 0 | Vpn Id : 0<br>ITAS<br>Oper state<br>Def. Mesh vc Id : 1000<br>SDP Bind Count : 1<br>Per Svc Hashing : Disabled<br>Type AdmMTU OprMTU<br>null 1514 1514<br>Spok 0 9190 | Vpn Id : 0<br>ITAS<br>Oper state<br>Def. Wesh VC Id : 1000<br>SDP Bind Count : 1<br>Per SVC Hashing : Disabled<br>Type AdmMTU OprMTU Adm<br>null 1514 1514 Up<br>Spok 0 9190 Up |

Gambar 3.9 Konfigurasi Service VoIP Router R3

"A:R3# show service id 1001 base

| Service Basic Infor                                                                                        | mation                                                                                             |                            |           |              |          |            |
|----------------------------------------------------------------------------------------------------|----------------------------------------------------------------------------------------------------|----------------------------|-----------|--------------|----------|------------|
| Service Id<br>Service Type<br>Name<br>Description<br>Customer Id<br>Last Status Change<br>Last Momt Change | 1001<br>VPLS<br>(Not Specified)<br>TRAFFIC BULK<br>1<br>12/14/2019 03:32:06<br>12/14/2019 03:31:57 | Vpn Id                     | : .0      |              |          |            |
| Admin State                                                                                                | Up<br>1514<br>Enabled                                                                              | Oper State<br>Def. Mesh VC | Id : 1    | ip<br>.001   |          |            |
| SAP Count :<br>Snd Flush on Fail :                                                                         | 1<br>Disabled                                                                                      | SDP Bind Coun              | t :1      | 1.1          |          |            |
| Propagate MacFlush:<br>Allow IP Intf Bind:                                                                 | Disabled<br>Disabled                                                                               | Per Svc Hashi              | ng : t    | risabled     |          |            |
| service Access & De                                                                                        | stination Points                                                                                   |                            |           |              |          |            |
| Identifier                                                                                                 |                                                                                                    | туре                       | Adminitu  | оргити       | Adm      | opr        |
| sap:1/1/5<br>sdp:31:1001 5(10.10                                                                           | .10.4)                                                                                             | nu11<br>spok               | 1514<br>0 | 1514<br>9190 | up<br>up | Down<br>Up |

Gambar 3.10 Konfigurasi Service BULK Trafik Router R1

#### 3.5.3 Konfigurasi QoS Policy Pada Router Nokia

Untuk konfigurasi QoS policy ditunjukkan pada gambar 3.11 dan 3.12 dimana menggunakan *forwarding class expedited* (EF) untuk *service* VoIP *router* R1 dan R3.

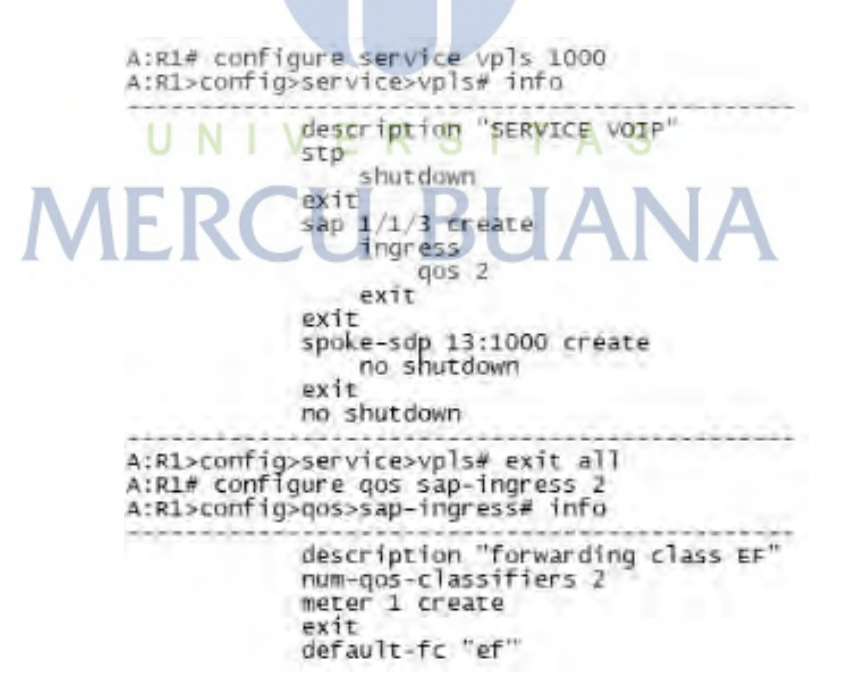

Gambar 3.11 Konfigurasi QoS Policy Router R1

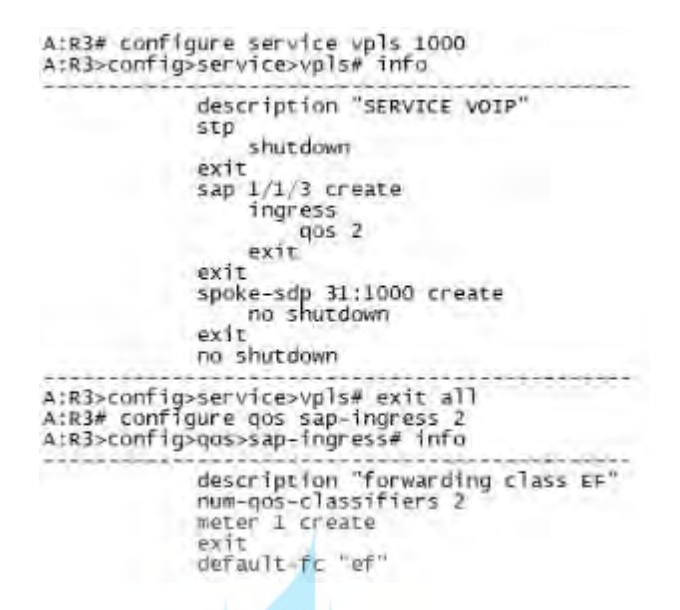

Gambar 3.12 Konfigurasi QoS Policy Router R3

# 3.5.4 Konfigurasi VoIP Pada 3CX

Langkah-langkah konfigurasi layanan VoIP agar layanan dapat terkoneksi antara *server* dan *client*.

 Lakukan proses installation pada aplikasi 3CX, setelah selesai secara otomatis akan muncul tampilan 3CX User Setting Wizard. Kemudian ada pilihan Bahasa, pilih English lalu klik Next.

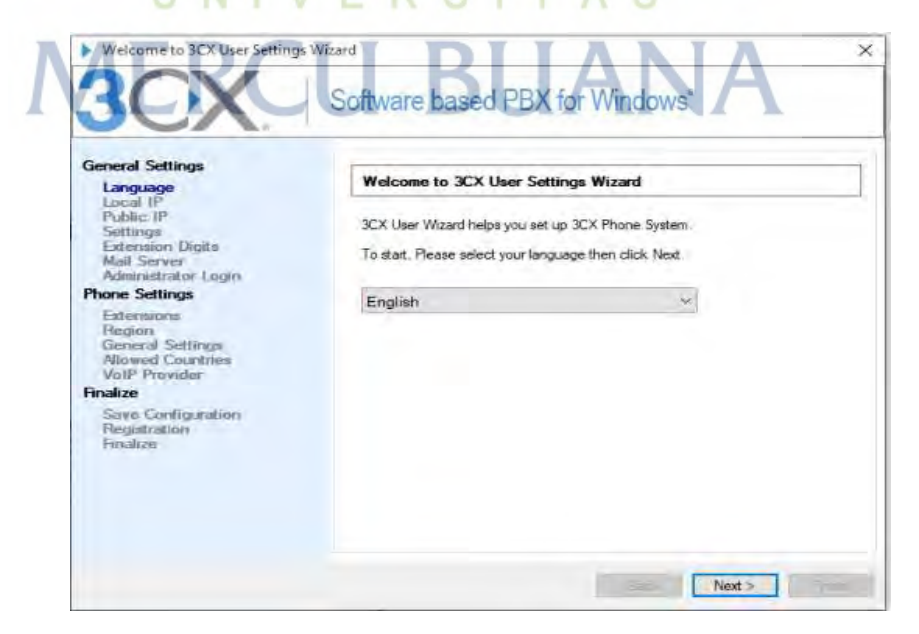

Gambar 3.13 Tampilan 3CX User Setting Wizard

2. Berikutnya tampilan *setup option*, dimana ada pilihan membuat baru server PBS atau me-*restore*. Untuk membuat baru pilih "*Create New PBX*" lalu klik *Next*.

| General Settings Language Local IP Public: IP Settings Extension Digits Mail Server Administrator Login Phone Settings Extensions Region General Settings Allowed Countries VolP Provider Finalize Save Configuration Registration Finalize                                                                                                    | 3CX                                                                            | Software based PBX for Windows*                                                |
|----------------------------------------------------------------------------------------------------|--------------------------------------------------------------------------------|--------------------------------------------------------------------------------|
| Local IP<br>Public: IP<br>Setimation Digits<br>Mail Server<br>Activitistrator Login<br>Phone Softings<br>Extensions<br>Region<br>General Settings<br>Allowed Countries<br>VoIP Provider<br>Finalize<br>Save Configuration<br>Registration<br>Prositice                                                                                                    | General Settings                                                               | Setup option                                                                   |
| Phone Softings Extensions Region General Softings VolP Provider Finalize Save Configuration Registration Registration Reg | Local IP<br>Public IP<br>Settings<br>Entersion Digits<br>Mail Server           | Do you want to set up the 3CX Phone System or do you want to restore a backup? |
| Extensions<br>Region<br>General Settings<br>Allowed Countries<br>VolP Provider<br>Finalize<br>Save Configuration<br>Registration<br>Pinalize                                                                                                    | Phone Settings                                                                 | Create New PBX                                                                 |
| Finalize<br>Save Configuration<br>Registration<br>Pinalize                                                                                                    | Extensions<br>Region<br>General Settings<br>Allowed Countries<br>VoIP Provider | Restore existing PBX settings     Browse                                       |
| Save Configuration<br>Registration<br>Finalize                                                                                                    | inalize                                                                        |                                                                                |
|                                                                                                    | Save Configuration<br>Registration<br>Finalize                                 |                                                                                |

Gambar 3.14 Tampilan 3CX Setup Option

 Selanjutnya konfigurasi administrator login dan password untuk server 3CX. Lalu isikan username dan password yang diinginkan kemudian klik Next.

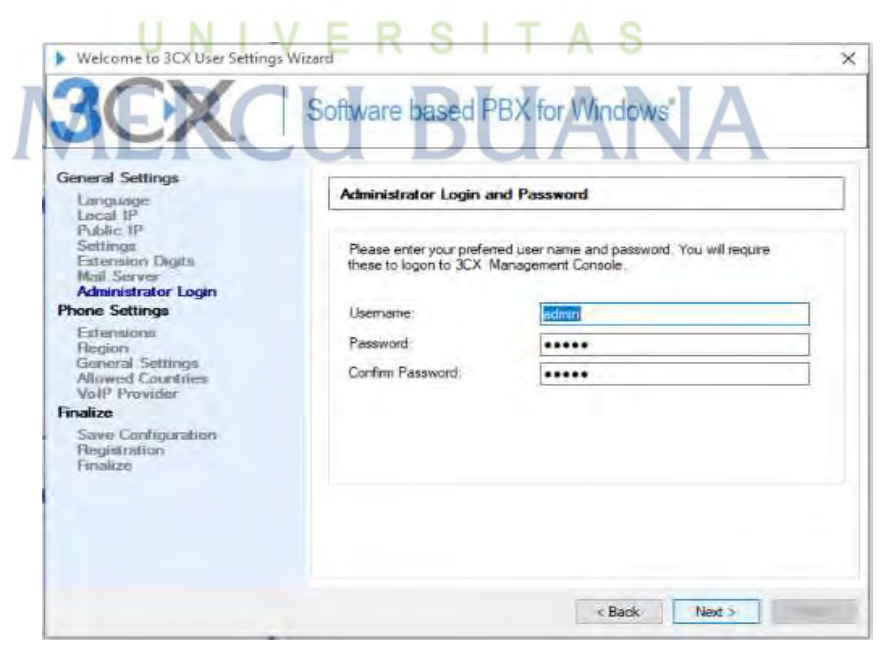

Gambar 3.15 Tampilan Administrator Login and Password

4. Setelah semua di konfigurasi akan masuk pada tampilan *create configuration database* lalu menunggu hingga proses selesai.

| Welcone to 3C/ User Setting                                                                                                    | Wittend                                                                                                    |                          |
|----------------------------------------------------------------------------------------------------|----------------------------------------------------------------------------------------------------|--------------------------|
| 3CX                                                                                                    | Software based PBX for Window                                                                                                    | 15*                      |
| Germania Settinga<br>Longanosti<br>Lanual B <sup>22</sup><br>Public IP<br>Josephys                                                                                                    | Greate Carligoration Database                                                                                                    | detabane. The last might |
| Add Devents Table<br>Mail Devents<br>Adventional Campo<br>Parce Settings<br>Ensures<br>Tablesed Campo<br>Missed Campo<br>Missed Campo<br>Missed Campo<br>Fourier<br>Freder<br>Comparison | tain some time depending on bankup star.<br>Nurfrig privaty diskinan sension<br>Developy configuration diatabase<br>landing ported at from the<br>Baring incentially diskinan sension<br>Sating up retail environment<br>Diaring, up dan sension | Dure<br>Is propriet.     |
|                                                                                                    |                                                                                                    |                          |

Gambar 3.16 Tampilan Proses Create Database

5. Setelah proses create database selesai akan otomotis terbuka konfigusi pada aplikasi server 3CX. Yang pertama dilakukan membuat client agar bisa saling berkomunkasi dengan melakukan panggilan. Konfigurasi client ditunjukkan pada gambar 3.17 dengan dua client masing masing memiliki nomor extension 100 dan 101.

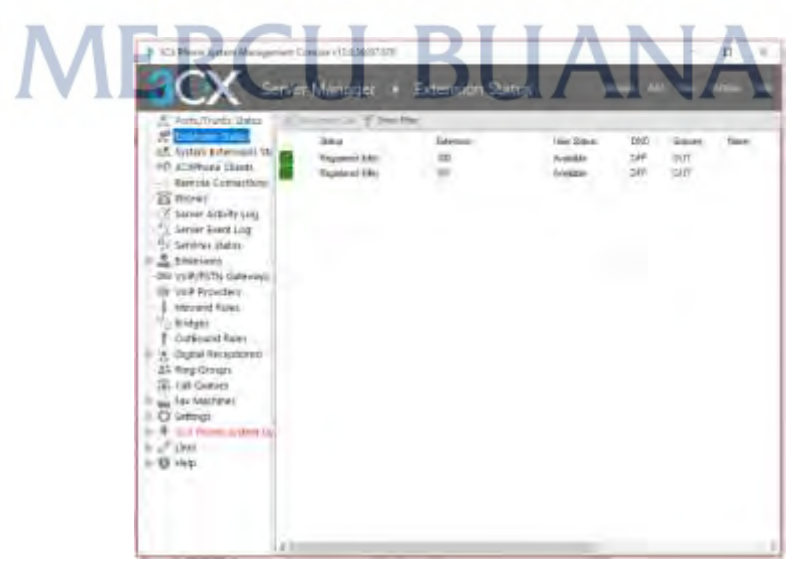

Gambar 3.17 Konfigurasi Client pada Server 3CX

Setelah melakukan konfigurasi pada sisi server, kemudian melakukan konfigurasi pada masing-masing *client*. Dengan ditunjukkan pada gambar 3.18 dan 3.19.

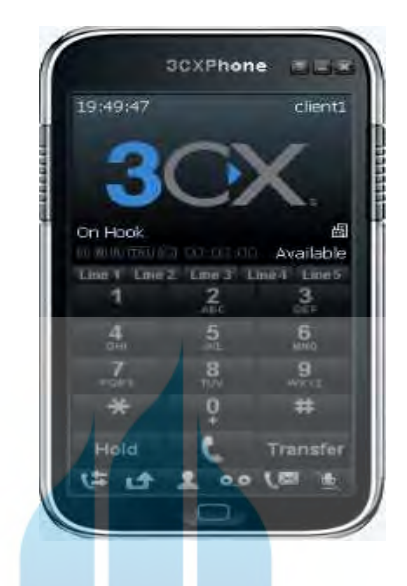

Gambar 3.18 Tampilan Client 1 3CX

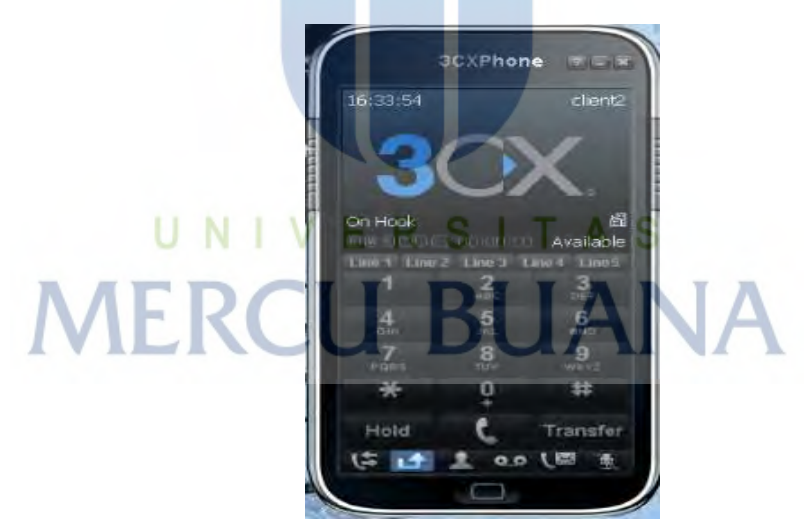

Gambar 3.19 Tampilan Client 2 3CX

# 3.6 Operate

Pada tahapan ini dilakukan percobaan skenario yang telah disiapkan. Pada host laptop PC client A dan B saling melakukan panggilan dan melakukan capture menggunakan aplikasi wireshark untuk menguji hasil QoS dari skenario yang sudah ditetapkan dan pemecahan masalah yang timbul selama proses pengambilan data.

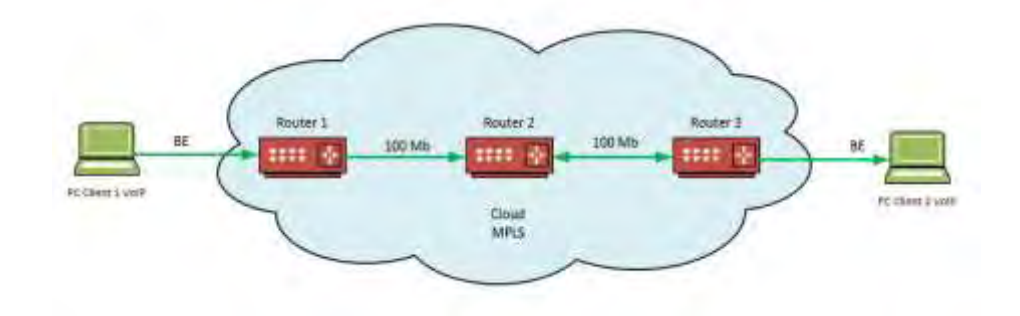

Gambar 3.20 Topologi dengan Skenario Kondisi Normal

Pada gambar 3.20 dijelaskan skenario pada saat kondisi normal dimana tidak ada beban trafik yang dialirkan oleh PC *Bulk* dengan masing-masing *client* VoIP dengan *service* masih menggunakan QoS *policy forwarding class best-effort* (BE) melakukan panggilan serta bersamaan dengan pengukuran parameter QoS pada aplikasi *wireshark*.

Skenario berikutnya pada saat kondisi *network congest* yang mana masingmasing PC *BULK* pada *router* R1 dan R3 mengalirkan paket trafik sebesar 100 Mbps. Gambar 3.21 menunjukkan trafik yang dialirkan oleh aplikasi *iperf* dan monitor trafik dapat dilihat dari *router* pada gambar 3.27.

| (Mahaaderlinder               | and i         | IC             |                            | g Manifestation of Children and Children and                                                                |
|-------------------------------|---------------|----------------|----------------------------|----------------------------------------------------------------------------------------------------|
| (1 500,8-5858,8 arc           | 11.7 Byte:    | H.A Mitto/sec  | 8.257 m 36732/94815 1776   | Nurverft Binkess Dernige 6,5,74811<br>Deprisit (c) 2007 Microsoft Departmention, 477 rights received,       |
| 41 5850.8-5851.8 xx;          | 11.2 fByte:   | 94.4 Mitt/sec  | 12.176 pc 35575/34598 (77x | Collegest scheme test                                                                                       |
| 47 5851.9 5852.0 220          | 11.2 Milder   | H.4 Mita/sec   | 11,307 no 11551/34594 (77) | atvice insets                                                                                               |
| 11 5952.0-5853.0 sec          | 11.1 Bytes    | 14.2 thissise  | 0.165 ns 3646/34662 (77x   | c>\u00e42)/meri => 10.19.16.1 => => 1000                                                                    |
| 41 5853, <b>8-58</b> 54,8 see | 11.2 fligter. | M.4 Mits/sec   | 0.199 m 2708/35232 (77x    | Client respective to (8.18.19.1. UP wet 598                                                                 |
| () 98(1,0-985,0 sec           | 11.2 Bites    | 94.3 Milliose  | 1.229 to 17898/35128 (77)  | Sendiny 1478 Apra Gotagenes, 195 targent 117,58 m (Unline adjust)<br>1979 Martine size: 200 KBate (Antaula) |
| 41 5855. <b>9-585</b> 6.8 tec | 11.1 Bytes    | 94.9 Milti/Her | 0.318 no 27231/85254 (77x  | 3) local 18 18 18 1 and 300 minuted with 18 18 18 1 more 480                                                |
| 41 5863.28 5867.8 per         | 11.7 Byte:    | 14.4 Mits/sec. | 8.228 m 27088/15822 (77x)  | (1) internal Institer Bookidt)<br>1 31 8 July 10 and 107 Sheet 10 7 With the                                |
| 41 5857.0-5858.0 mc           | 11.7 Beter    | 54.4 Bets/sec  | 8.251 m 2692/3885 (7%)     | ( 3) fest 7538-dstaaron<br>7 7) 100606: Ald vat vereloe ach af fast fatagoon after 18 teles.                |

Gambar 3.21 Konfigurasi Iperf

\*A:R1>config>service>vpls>sap>ingress# /monitor port 1/1/1 rate interval 3 repeat 1

| Monitor statistics for Port 1/1/1                               | ******************************* |                                         |
|-----------------------------------------------------------------|---------------------------------|-----------------------------------------|
|                                                                 | Input                           | output                                  |
| At time t = 0 sec (Base Statistics)                             |                                 |                                         |
| Octets<br>Packets<br>Errors                                     | 54676525516<br>35602533<br>0    | 53275396228<br>66733375<br>0            |
| At time t = 3 sec (Mode: Rate)                                  |                                 | *************************************** |
| octets<br>Packets<br>Errors<br>Utilization (% of port capacity) | 12339297<br>8025<br>0<br>99.99  | 12194844<br>15263<br>0<br>100.00        |

Gambar 3.22 Monitor Trafik pada saat Network Congest

Disaat *network* terjadi *congest* masing-masing *client* melakukan panggilan dengan *service* masih menggunakan QoS *policy forwarding class best-effort* (BE) serta bersamaan dengan pengukuran parameter QoS pada aplikasi *wireshark*. Pada gambar 3.23 skenario pada saat kondisi *network congest*.

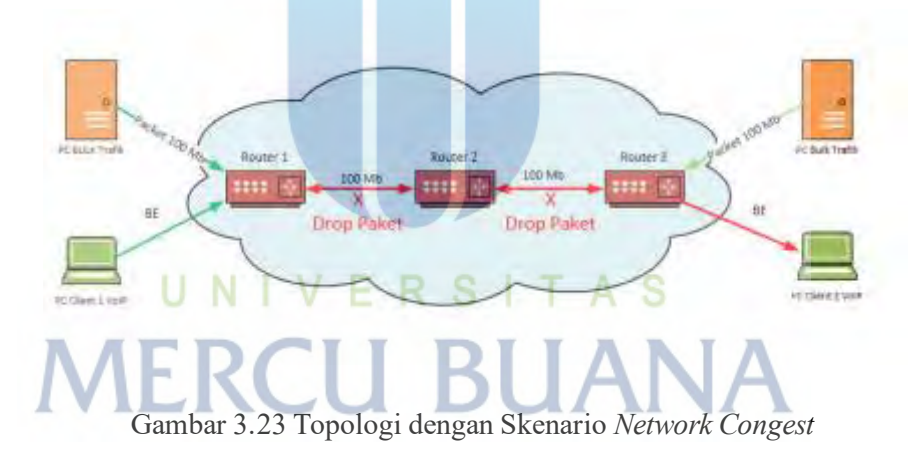

Pada skenario terakhir dilakukan pada saat *network congest* dengan melakukan konfigurasi QoS *policy* yang tadinya *forwarding class best-effort* (BE) kemudian dibuat menjadi *forwarding class expedited* (EF) dengan masing-masing *client* melakukan panggilan serta bersamaan dengan pengukuran parameter QoS pada aplikasi *wireshark.* Pada gambar 3.24 Skenario pada saat kondisi *network congest* dan menggunakan QoS *policy forwarding class expedited* (EF).

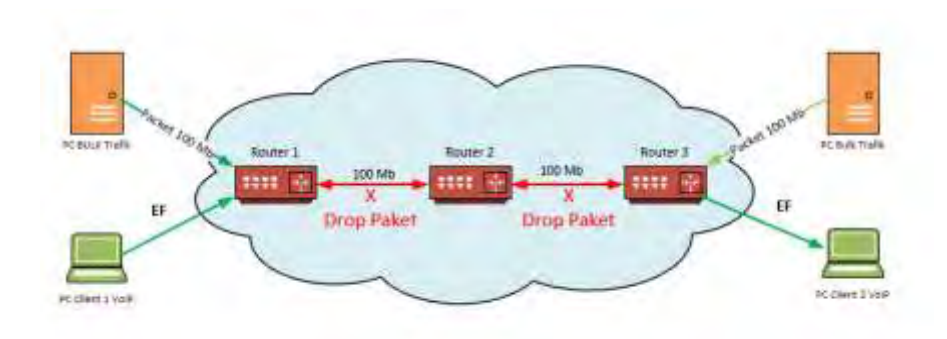

Gambar 3.24 Topologi dengan Skenario Kondisi Menggunakan FC EF

Pada penelitian ini akan dianalisa pada saat melakukan panggilan VoIP disaat kondisi *network* normal, kondisi *network congest* dan pada saat menggunakan QoS *policy forwarding class expedited* (EF) disaat kondisi *network congest*.

# 3.7 Optimize

Tahapan terakhir ini dilakukan untuk optimalisasi setelah melakukan analisa pada tahapan *operate*, namun setelah dilakukan analisa diputuskan untuk tidak perlu mendesain ulang jaringan karena tidak adanya masalah dengan arsitektur jaringan serta konfigurasi yang telah dilakukan.

# UNIVERSITAS MERCU BUANA